# ۵ ທ

# КриптоПро РКІ-Шлюз Сервис статистики

# Инструкция по эксплуатации

# СОДЕРЖАНИЕ

| СОДЕРЖАНИЕ                             | 2 |
|----------------------------------------|---|
| 1. Аннотация                           | 3 |
| 2. Требования к рабочему месту         | 3 |
| 3. Инструкция по работе с веб-порталом | 3 |
| 3.1. Фильтр данных                     | 4 |
| 3.2. Данные на карте                   | 8 |

Данный документ, включая подбор и расположение иллюстраций и материалов в нём, является объектом авторских прав и охраняется в соответствии с законодательством Российской Федерации. Обладателем исключительных авторских и имущественных прав является ООО «КРИПТО-ПРО» Использование этих материалов любым способом без письменного разрешения правообладателя запрещено и может повлечь ответственность, предусмотренную законодательством РФ. Информация, приведённая в данном документе, предназначена исключительно для ознакомления и не является исчерпывающей. Состав продуктов, компонент, их функции, характеристики, версии, доступность и пр. могут быть изменены компанией ООО «КРИПТО-ПРО» без предварительного уведомления. Все указанные данные о характеристиках продуктов основаны на международных или российских стандартах и результатах тестирования, полученных в независимых тестовых или сертификационных лабораториях, либо на принятых в компании методиках. В данном документе компания ООО «КРИПТО-ПРО» не предоставляет никаких ни явных, ни подразумеваемых гарантий. Владельцем товарных знаков КриптоПро, КРИПТО-ПРО, логотипов и правообладателем исключительных прав на их дизайн и использование, патентов на соответствующие продукты является ООО «КРИПТО-ПРО». Названия прочих технологий, продуктов, компаний, упоминающихся в данном документе, могут являться товарными знаками своих законных владельцев. Сведения, приведённые в данном документе, актуальны на дату его публикации. При перепечатке и использовании данных материалов либо любой их части ссылки на ООО «КРИПТО-ПРО» обязательны.

### © 2000-2022, ООО «КРИПТО-ПРО» Все права защищены.

# 1. Аннотация

Настоящий документ представляет собой руководство пользователя портала дополнительной компоненты «Сервис статистики» (далее – Сервис статистики) из состава Программного комплекса «КриптоПро РКІ-Шлюз» (далее — КриптоПро РКІ-Шлюз) версии 1.0. Портал Сервис статистики (веб-портал) предназначен для сбора, обработки и анализа следующих данных:

- общая статистика о выпущенных и аннулированных сертификатах, а также зарегистрированных пользователях;
- > статистика по округам, субъектам и точкам выдачи.

Документ предназначен для Пользователей портала Сервиса статистики при работе с КриптоПро РКІ-Шлюз.

# 2. Требования к рабочему месту

Для работы с веб-порталом Сервиса статистики на рабочем месте Пользователя должно быть установлено следующее ПО:

- Браузер Internet Explorer (IE) 11 версии;
- ≻ СКЗИ «КриптоПро CSP» версии 4.0 и выше.

# 3. Инструкция по работе с веб-порталом

Для работы с порталом Сервиса статистики необходимо открыть окно браузера IE и перейти по следующему адресу:

https://dnsname/castat/login.html

где вместо «dnsname» следует указать DNS-имя сервера, на котором размещен вебпортал Сервиса статистики.

На начальной странице будет отображаться форма с приглашением ввода логина и пароля пользователя портала Сервиса статистики.

|   | ЦЕНТР МОНИТОРИНГА                    |    |
|---|--------------------------------------|----|
| - | Удостоверяющего центра<br>ФНС России | .5 |
|   | Вход по логину и паролю<br>Логин     |    |
|   | Пароль                               |    |
|   | вход                                 |    |
|   |                                      |    |

### Рис. 1 — Начальная страница портала

Регистрация пользователей портала Сервис статистики осуществляется Администором КриптоПро РКІ-Шлюз в соответствии с документом «ЖТЯИ.00114-01 92 02 РКІ-Шлюз 1.0. Сервис статистики. Руководство администратора».

После ввода аутентификационных данных пользователя и нажатии кнопки «Вход» осуществляется перевод пользователя на основную страницу портала, отображающую табло с общей статистикой.

|                                                                         | ФЕДЕРАЛЬНАЯ<br>Налоговая служба                                                                                                    | ЦЕНТР МОНИТОРИНГ<br>Удостоверяющего                                                                                                    | А<br>Центра ФНС России                                                                                                    |
|-------------------------------------------------------------------------|----------------------------------------------------------------------------------------------------|----------------------------------------------------------------------------------------------------|----------------------------------------------------------------------------------------------------|
| ВСЕГО<br>За сегодня<br>12/01<br>Юл<br>ИП<br>НП                          | выпущено сертиоикатов           1         0         6         0           5         5         5           8         7         8           1         5         7           1         5         7           1         5         7 | • АННУЛИРОВАННЫХ СЕРТИФИКАТОВ         4       5       3         1       4       0       1         4       0       1       4       9         3       3       3       3       3 | ЗАРЕГИСТРИРОВАНО КЛИЕНТОВ           1         7           0         1           1         6           1         1           0         1           1         6           0         1           0         0 |
| ВЫПУЩЕНО<br>Сертиоикатов<br>Точки<br>Выдачи<br>Выпущено<br>Сертиоикатов | ОНС РОССИИ<br>1 0 6 0<br>9 9 2<br>ЛКЮЛ<br>0                                                                                                    | ПАРТНЁРЫ<br>О<br>6<br>ЛК ИП<br>О                                                                                                    | ВСЕГО<br>1 0 6 0<br>9 9 8<br>ЛК ФЛ<br>0                                                                                                    |

Рис. 2 — Информационное табло

### 3.1. Фильтр данных

При нажатии левой кнопкой мыши на любую область портала будет произведен переход на страницу просмотра статистики с применением различных фильтров.

Чтобы вернуться к начальной странице портала, необходимо выбрать раздел «Табло» в правом верхнем углу портала.

На странице «Фильтр данных» доступен просмотр статистики по различным критериям:

- ▶ по дате;
- по субъектам РФ;
- по партнерам.

Фильтрация по дате осуществляется путем указания интервала, за который необходимо получить сведения, либо при помощи заготовок «За текущий день», «За предыдущий день» и «За все время».

| HANO<br>SPIE  | Carrywisz                | ЦE<br>Уд       | ЕНТ<br>Іост           | Р М<br>ове        | OHI<br>ряю | ИТС<br>щег | ОРИНГ.<br>го цент | А<br>-ра ФНС России |                                             |           | а табло | <b>())</b> ДАННЫЕ НА КАРТЕ |
|---------------|--------------------------|----------------|-----------------------|-------------------|------------|------------|-------------------|---------------------|---------------------------------------------|-----------|---------|----------------------------|
| Фил<br>Уста   | і <b>ьтр п</b><br>новите | ю дат<br>време | г <b>е</b><br>енной и | нтерва            | эл и на    | жмите      | применить         |                     |                                             |           |         |                            |
| Эт<br>04.01.1 | 2022                     |                | ×                     | До<br><b>12</b> . | 01.202     | 2          |                   | ПРИМЕНИТЬ           | ЗА ТЕКУЩИЙ<br>ДЕНЬ<br>ЗА ПРЕДЫДУЩИЙ<br>ДЕНЬ | 3A BCÊ BR | РЕМЯ    |                            |
| <             |                          | ян             | варь 2                | 022               |            | >          |                   |                     |                                             |           |         |                            |
| ПН            | BT                       | CP             | ЧT                    | ПТ                | СБ         | BC         |                   |                     |                                             |           |         |                            |
| 27            | 28                       | 29             | 30                    | 31                | 1          | 2          |                   |                     |                                             |           |         |                            |
| 3             | 4                        | 5              | 6                     | 7                 | 8          | 9          |                   |                     |                                             |           |         |                            |
| 10            | 11                       | 12             | 13                    | 14                | 15         | 16         |                   |                     |                                             |           |         |                            |
| 17            | 18                       | 19             | 20                    | 21                | 22         | 23         | оганы             | 🔲 Партнёры 🏼 🎻      |                                             |           |         |                            |
| 24            | 25                       | 26             | 27                    | 28                | 29         | 30         |                   |                     |                                             |           |         |                            |
| 04            | 4                        | 2              | 2                     | 4                 | Б          | C          |                   |                     |                                             |           |         |                            |

### Рис. 3 — Фильтр по дате

После указания временного интервала требуется осуществить выбор точек выдачи, для которых следует отобразить статистику, путем выбора предустановленных фильтров «Выбрать всё», «Налоговые органы» и «Партнеры».

| Фильтр по точкам выдачи<br>Выберите точки выдачи        |                  |          |          |   |
|---------------------------------------------------------|------------------|----------|----------|---|
| <ul> <li>Выбрать всё</li> </ul>                         | Иалоговые органы | <b>I</b> | Партнёры | Ø |
| <ul> <li>Режим сортировки:</li> <li>выключен</li> </ul> |                  |          |          |   |

Рис. 4 — Фильтр по точкам выдачи

### В качестве

Фильтрация по субъектам, включая иные территории, город и космодром Байконур, осуществляется при помощи выставления отметок напротив соответствующего субъекта в списке. Списки субъектов распределены по категориям, соответствующим округам РФ.

### Центральный

Москва

федеральный округ Центр федерального округа — город

| 🔲 🏭 Белгородская область |
|--------------------------|
| 🥅 🐘 Брянская область     |
| 🥅 📘 Владимирская область |
| 🦳 📉 Воронежская область  |
| 🥅 🌉 Ивановская область   |
| 📄 📥 Калужская область    |
| 📄 🌌 Костромская область  |
| 🔲 🚾 Курская область      |
| 🥅 🎑 Липецкая область     |
| 🔲 📒 Московская область   |
| 🥅 📕 Орловская область    |
| 🦳 👥 Рязанская область    |
| 🔲 💶 Смоленская область   |
| 🥅 🚺 Тамбовская область   |
| 🔲 📕 Тверская область     |
| 📄 🌟 Тульская область     |
| 📄 🚹 Ярославская область  |
| 📄 🛃 Город федерального   |
| значения Москва          |
|                          |

### Северо-Западный

### федеральный округ

*Центр федерального округа* — город Санкт-Петербург

| Республика Карелия       |
|--------------------------|
| Республика Коми          |
| 🔀 Архангельская область  |
| Вологодская область      |
| Калининградская область  |
| 💻 Ленинградская область  |
| 🔼 Мурманская область     |
| Новгородская область     |
| 🔣 Псковская область      |
| 🔀 Город федерального     |
| значения Санкт-Петербург |
| — Ненецкий автономный    |
| OKDVF                    |

### Южный

федеральный округ Центр федерального округа — город Ростов-на-Дону

| 🥅 🏧 Республика Адыгея     |
|---------------------------|
| 📄 💼 Республика Калмыкия   |
| 📄 🚞 Республика Крым       |
| 🥅 💼 Краснодарский край    |
| 📄 🧕 Астраханская область  |
| 🔲 🔣 Волгоградская область |
| 📄 🚾 Ростовская область    |
| 📃 🚺 Город федерального    |
| значения Севастополь      |

### Северо-Кавказский

### федеральный округ

Центр федерального округа — город Пятигорск

- 📄 🚾 Республика Дагестан
- Республика Ингушетия
- Кабардино-Балкарская
   Республика
- Карачаево-Черкесская Республика
- 📄 Республика Северная
- Осетия Алания
- Ставропольский край

### Приволжский

федеральный округ Центр федерального округа — город Нижний Новгород

| 🔲 💳 Республика Башкортостан     |
|---------------------------------|
| 🔲 👔 Республика Марий Эл         |
| 🔲 💶 Республика Мордовия         |
| 🔲 🚃 Республика Татарстан        |
| 🥅 📲 Удмуртская Республика       |
| 🥅 <u> Ч</u> увашская Республика |
| 🔲 🏣 Пермский край               |
| 📒 💻 Кировская область           |
| 📒 💩 Нижегородская область       |
| 🔲 📑 Оренбургская область        |
| 🥅 🔝 Пензенская область          |
| 🔲 🚾 Самарская область           |
| 📒 🗕 Саратовская область         |
| 🔲 👔 Ульяновская область         |

### Уральский

федеральный округ Центр федерального округа — город Екатеринбург

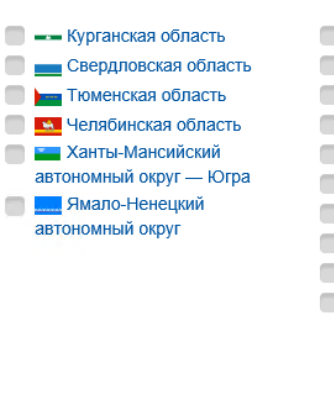

# Сибирский федеральный округ

Центр федерального округа — город Новосибирск

| Республика Алтай      |
|-----------------------|
| 🕨 🚬 Республика Тыва   |
| Республика Хакасия    |
| о Алтайский край      |
| Красноярский край     |
| Иркутская область     |
| Кемеровская область   |
| Новосибирская область |
| Омская область        |
| 👹 Томская область     |
|                       |

### Дальневосточный федеральный округ

Центр федерального округа — город Владивосток

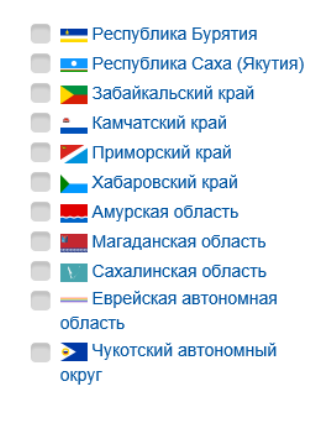

Иные территории,включая город и космодром Байконур
 Отобразить сведения только по налоговым органам

Рис. 5-6 — Фильтр по субъектам

Для выбора всех субъектов определенного округа необходимо нажать левой кнопкой мыши на имя данного округа (например, Центральный). Все субъекты данного округа будут отмечены для последующего отображения статистики.

| Фильтр по субъектам федерации<br>Выберите из списка интересующие субъекты ф                                                                                                    | здерации                                                                                                    |                                                                                                    |                                                                                                    |
|----------------------------------------------------------------------------------------------------|----------------------------------------------------------------------------------------------------|----------------------------------------------------------------------------------------------------|----------------------------------------------------------------------------------------------------|
| Центральный округ<br>Lemma dedepannence округе — город Москва<br>С Шала Сидеральный округ<br>Lemma dedepannence округе — город Москва<br>С Шалановская область<br>С Шаланимирская область<br>С Шалановская область<br>С Шалановская область<br>С Шалановская область<br>С Шалановская область<br>С Шалановская область<br>С Шалановская область<br>С Шалановская область<br>С Шалановская область<br>С Шалановская область<br>С Шалановская область<br>С Шалановская область<br>С Смоленская область<br>С Смоленская область<br>С Шалановская область<br>С Шалановская область<br>С Шалановская область<br>С Шалановская область<br>С Шалановская область<br>С Шалановская область<br>С Шалановская область<br>С Шалановская область<br>С Шалановская область | Северо-Западный<br>федеральный окрус<br>Levemy gedegensuece округа – пора Санкт. Петербург<br>Республика Карелия<br>Республика Карелия<br>Республика Карелия<br>Малининградская область<br>Ленинградская область<br>Ленинградская область<br>Мурманская область<br>Мурманская область<br>Ленинградская область<br>Ленинградская область<br>Ленинградская область<br>Ленинградская область<br>Ленинградская область<br>Ленинградская область<br>Ленинградская область<br>Ленинградская область<br>Ленинградская область<br>Ленинградская область<br>Ленинградская область<br>Ленинградская область<br>Ленинградская область<br>Ленинградская область<br>Псковская область<br>Псковская область<br>Псковская область<br>Псковская область<br>Псковская область<br>Псковская область | Косный<br>Федеральный округ<br>Lemm gedegenswoo округа — горад Ростов-на-Дент<br>Феспублика Адыгея<br>Феспублика Кламыкия<br>Феспублика Крым<br>Феспублика Крым<br>Феспублик | Северо-Кавказский<br>федеральный округ<br>Lewre федеральной округа — горад Патигора:<br>Феспублика Дагестан<br>Кабардино-Балкарская Республика<br>Кабардино-Балкарская Республика<br>Феспублика Северная Осетия — Ал:<br>Феспублика Северная Осетия — Ал:<br>Феспублика Северная Осетия — Ал: |
| <ul> <li>Клиская область</li> <li>Ярославская область</li> <li>Ярославская область</li> <li>Город федерального значения Москва</li> </ul>                                                                                                    |                                                                                                    |                                                                                                    | A<br>yı                                                                                                    |

Рис. 7 — Фильтр по всем субъектам округа

Фильтрация по партнерам позволяет выбрать статистику по определенному партнеру. Доступен выбор как одного, так и нескольких партнеров. Для выбора необходимо установить отметки напротив интересующих партнеров из списка.

| Фильтр по парт<br>Выберите из списка | гнёрам<br>а интересующих партнёров |                        |               |           |                 |
|--------------------------------------|------------------------------------|------------------------|---------------|-----------|-----------------|
|                                      |                                    | Список                 | партнёров     |           |                 |
| Банк ВТБ                             | О "Почта России"                   | ПАО<br>"Промсвязьбанк" | 🔲 ГК "Ростех" | Росэлторг | Сбербанк России |

Рис. 8 — Фильтр по партнерам

После применения описанных фильтров на странице ниже будут отображены соответствующие статистические данные. Для удобства представления информации можно выбрать флаг «Скрывать пустые», чтобы скрыть из выдачи пустые значения.

| Данные Удостоверяющего центра ФНС России с учётом выбранных фильтров             |                          |       |    |    |        |
|----------------------------------------------------------------------------------|--------------------------|-------|----|----|--------|
| рименены фильтры: 🔲 Скрывать пустые                                              |                          |       |    |    |        |
| Ітого выпущено сертификатов: 615                                                 |                          |       |    |    | ≡      |
|                                                                                  |                          | Всего | ЮЛ | ИП | нп     |
| Центральный федеральный округ                                                    | Выпущено                 | 125   | 43 | 40 | 42     |
|                                                                                  | Аннулированных           | 168   | 57 | 55 | 56     |
|                                                                                  | Зарегистрировано в<br>УЦ | 40    | 14 | 13 | 13     |
| Белгородская область                                                             | Выпущено                 | 0     | 0  | 0  | 0      |
|                                                                                  | Аннулированных           | 21    | 7  | 7  | 7      |
|                                                                                  | Зарегистрировано в<br>УЦ | 0     | 0  | 0  | 0      |
| Межрайонная инспекция Федеральной налоговой службы №7 по Белгородской<br>области | Выпущено                 | 0     | 0  | 0  | 0      |
|                                                                                  | Аннулированных           | 21    | 7  | 7  | 7      |
|                                                                                  | Зарегистрировано в       | 0     | 0  | 0  | • Акти |

Рис. 9 — Результаты применения фильтров

## 3.2. Данные на карте

Переход на страницу получения данных на карте России — по округам, субъектам и точкам выдачи осуществляется при помощи кнопки «Данные на карте» в правом верхнем углу портала Сервиса статистики. На странице «Данные на карте» также отображаются общие сведения о количестве сертификатов, зарегистрированных пользователей и точек выдачи.

Чтобы вернуться к начальной странице портала, необходимо выбрать раздел «Табло» в правом верхнем углу портала.

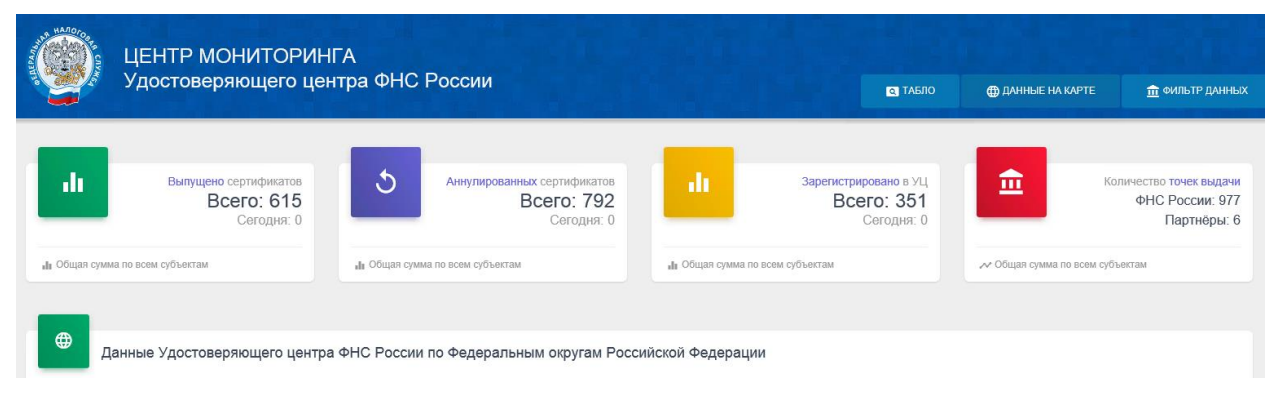

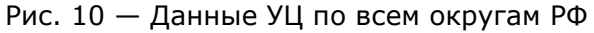

Для просмотра показателей по округу необходимо на странице «Данные на карте» нажать кнопку «Округа» и выбрать на карте округ (например, «Сибирский федеральный округ»). В правой части экрана будут отображены показатели по данному округу.

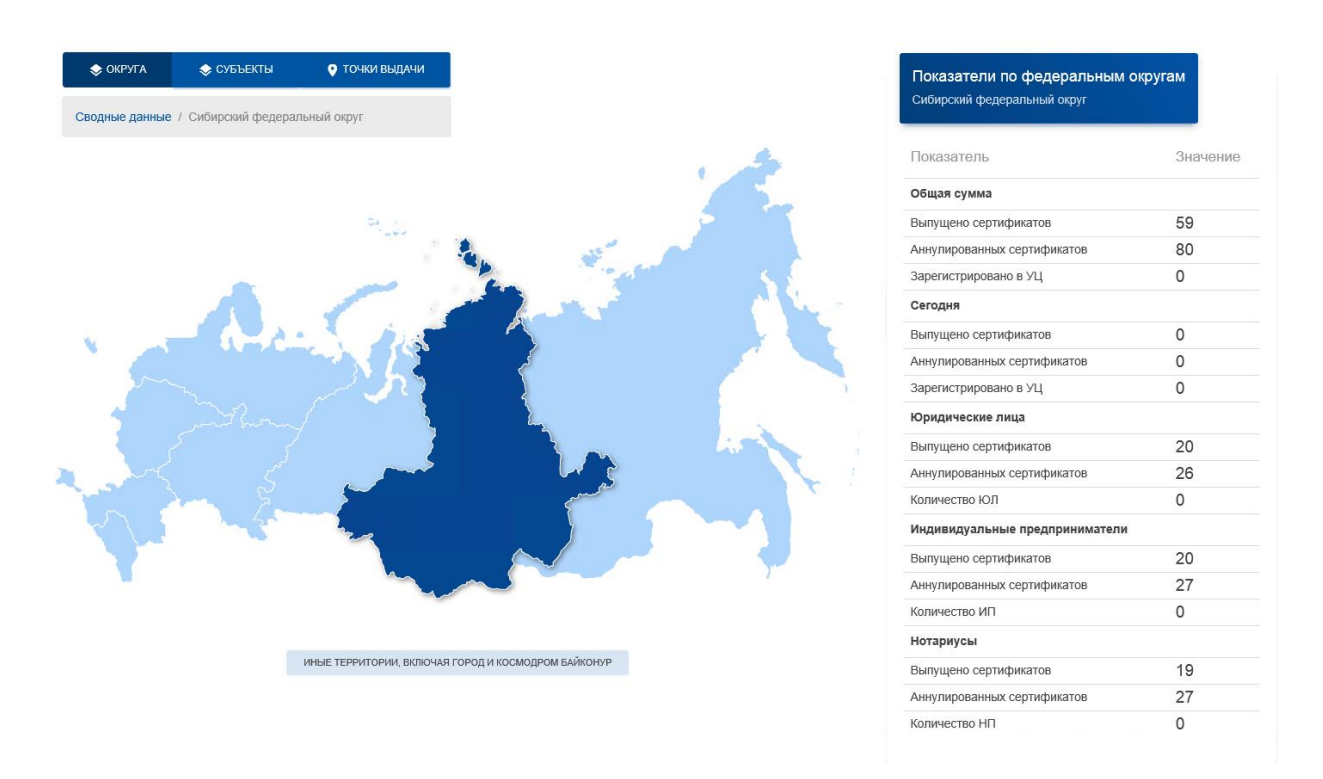

Рис. 11 — Просмотр данных по выбранному округу

Для просмотра сводной статистики по округам, необходимо нажать кнопку «Сводные данные».

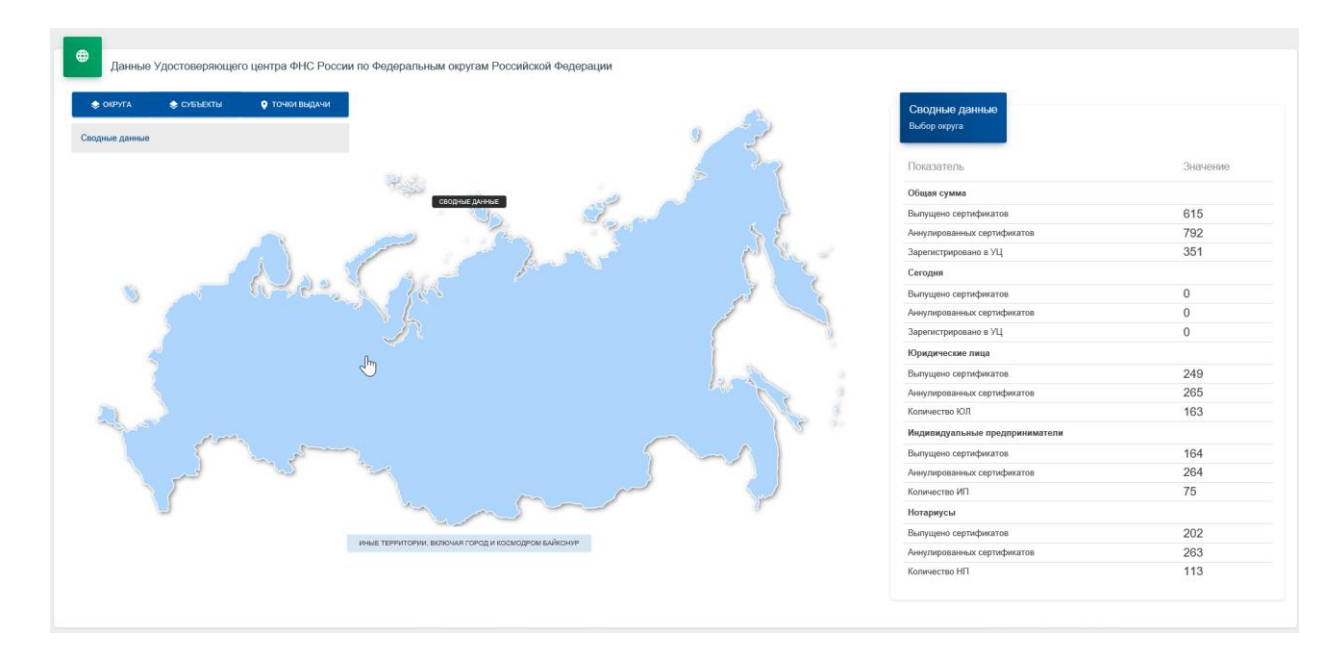

Рис. 12 — Просмотр данных по всем округам

Для просмотра показателей по субъекту необходимо нажать кнопку «Субъекты» и выбрать на карте субъет (например, «Пермский край»). В правой части экрана будут отображены показатели по данному субъекту.

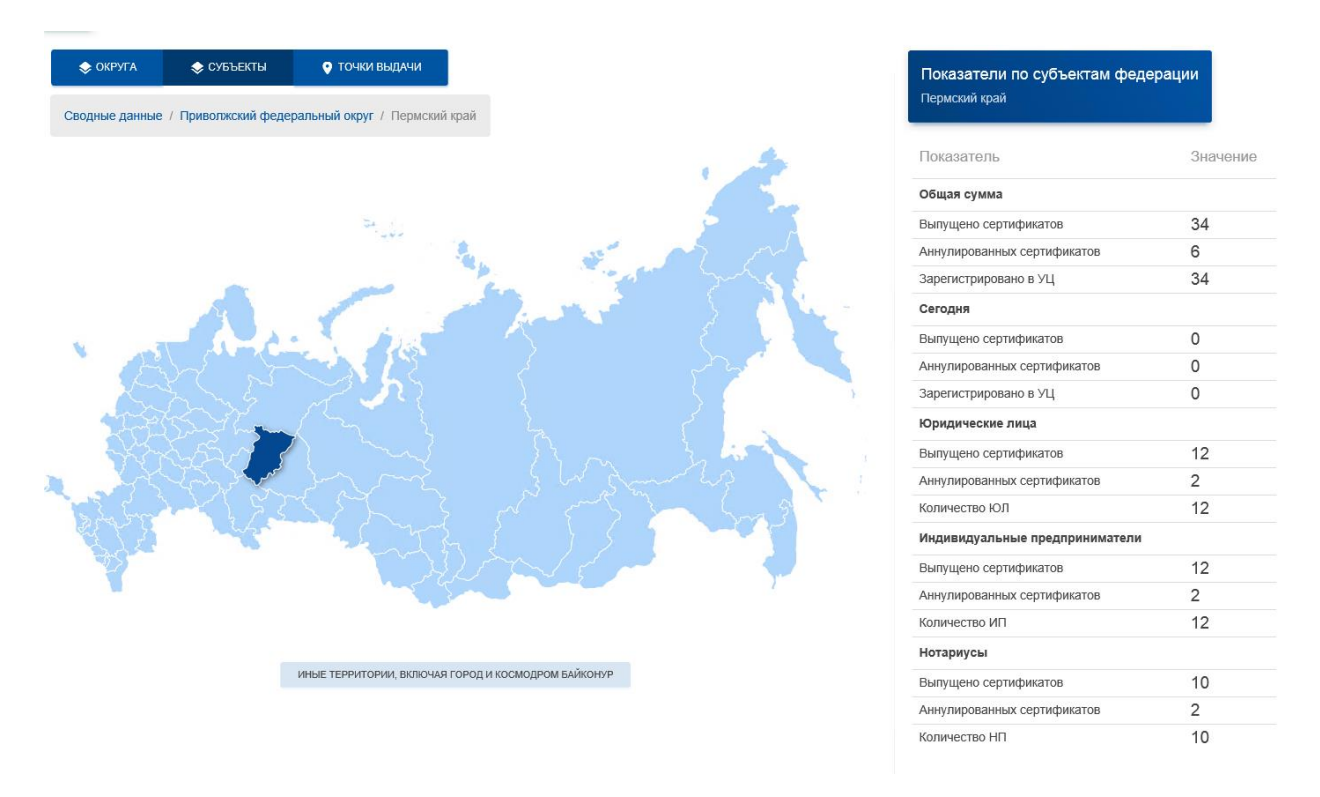

Рис. 13 — Просмотр данных по выбранному субъекту

Для просмотра статистики по конкретной точке выдачи необходимо нажать кнопку «Точки выдачи», найти на карте нужную точку, навести на точку выдачи и выбрать ее, нажав левую кнопку мыши. Масштабирование карты выполняется при помощи кнопок «+» и «-» в правом верхнем углу карты, либо при помощи колесика мыши. На экране отобразится окно с информацией о показателях для этой точки.

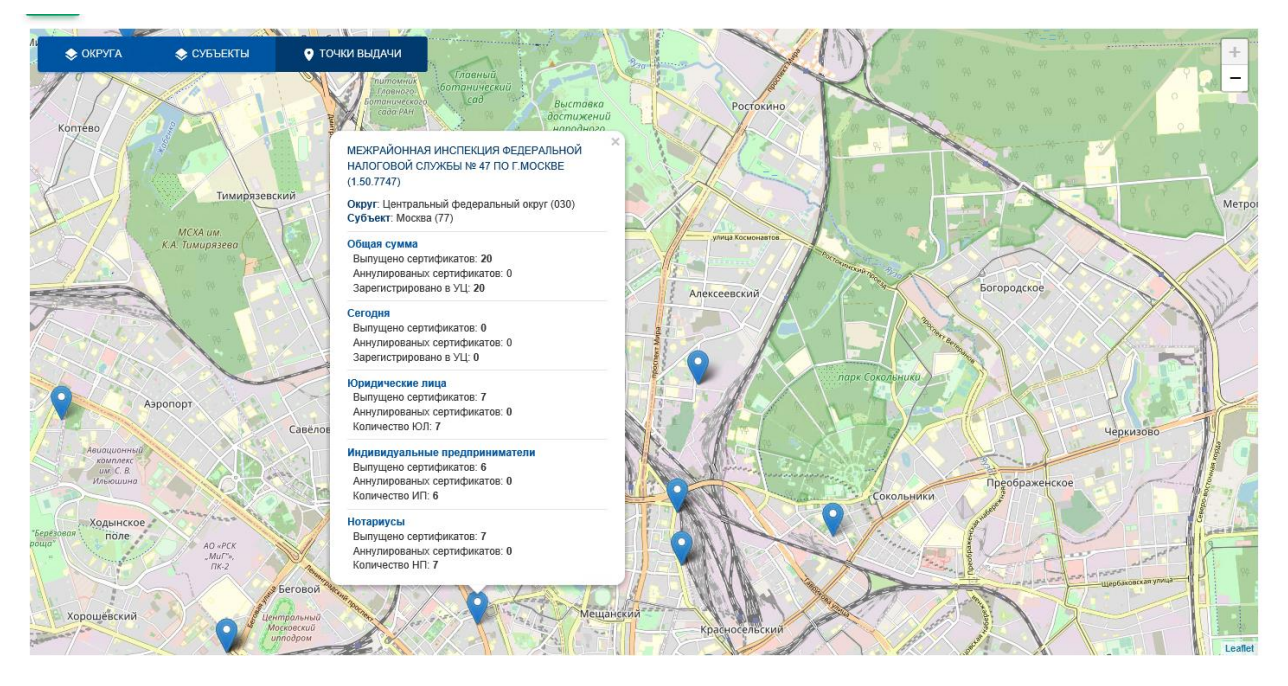

Рис. 14 — Просмотр данных по выбранной точке выдачи